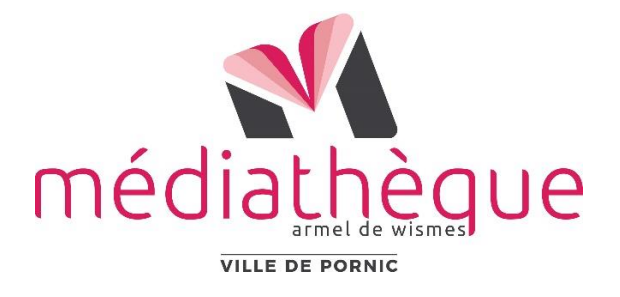

# Téléchargement des livres numériques sur liseuse Vivlio

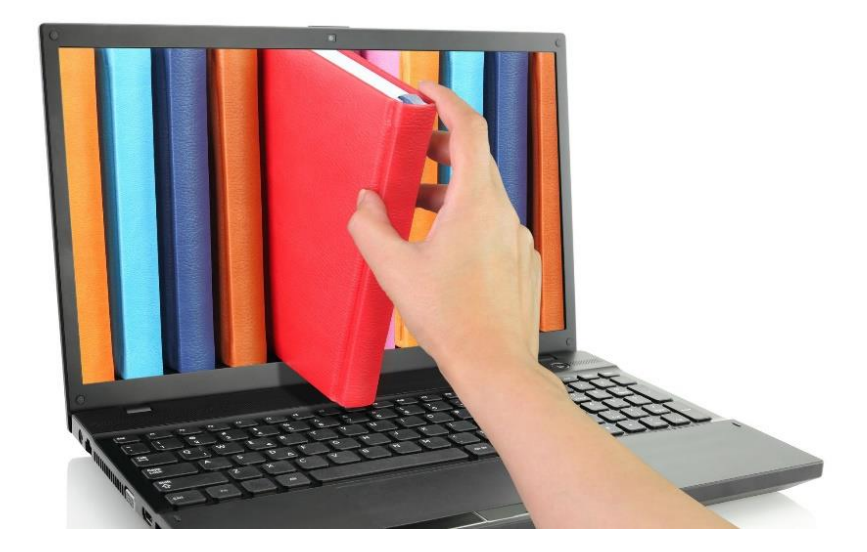

# **MODE D'EMPLOI**

# Emprunter à la Bibliothèque numérique

#### **Depuis votre ordinateur :**

- Allez à l'adresse **www.mediatheque-pornic.fr** et connectez-vous à votre compte (*en haut à droite sur la page d'accueil*) à l'aide de :
  - o votre n° de carte d'emprunteur
  - o votre mot de passe (date de naissance JJMMAAAA).

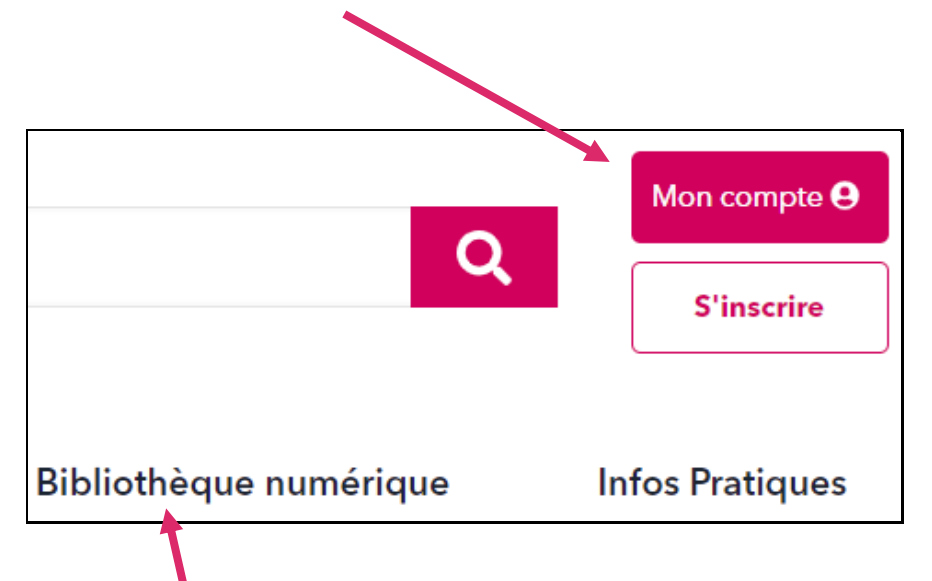

- Ouvrez la Bibliothèque numérique.
- Sélectionnez Accéder aux livres numériques.

### Livres numériques Vous n'avez plus envie d'attendre pour lire le dernier Goncourt ? Votre valise est lourde au moment de partir en vacances ? La médiathèque propose aux abonné.e.s une offre de livres numériques (e-book) à télécharger puis à lire sur ordinateur, liseuse, smartphone ou tablette. Votre abonnement vous permet d'emprunter 2 livres numériques en simultané par mois.

• Dans la liste des livres numériques, faites votre choix.

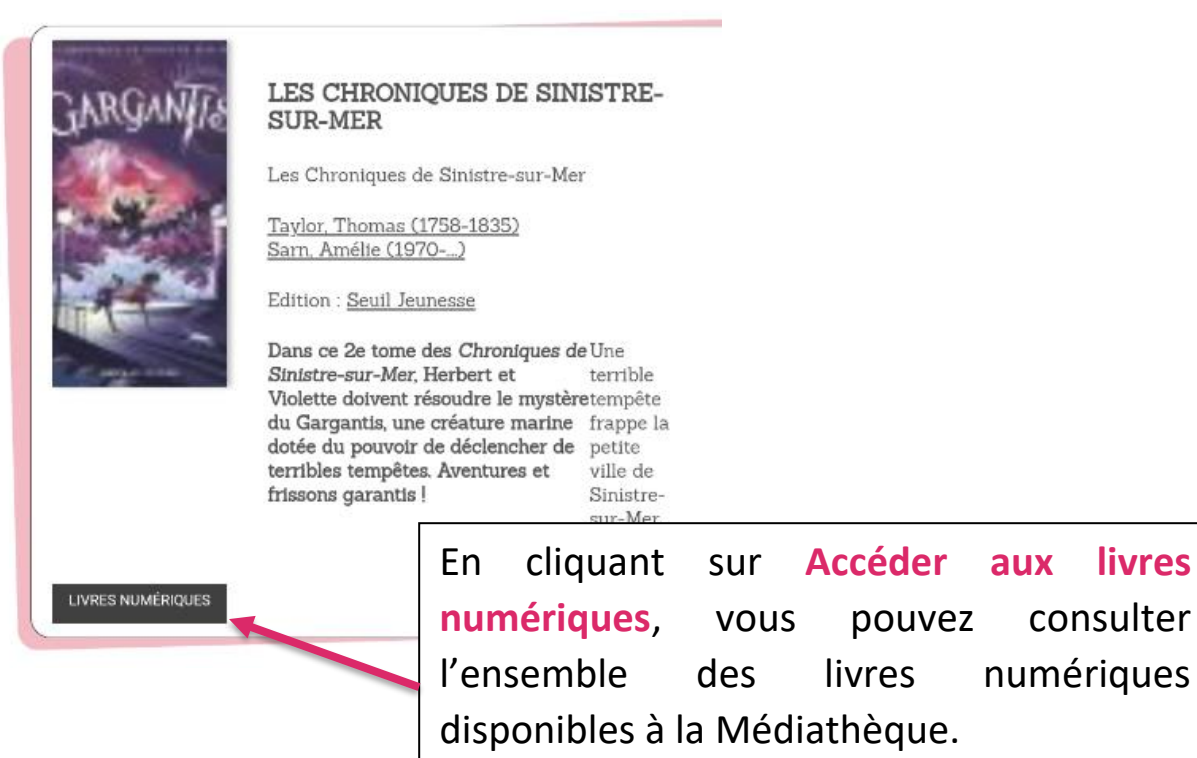

En bas à gauche du document, on constate qu'il s'agit bien d'un livre numérique.

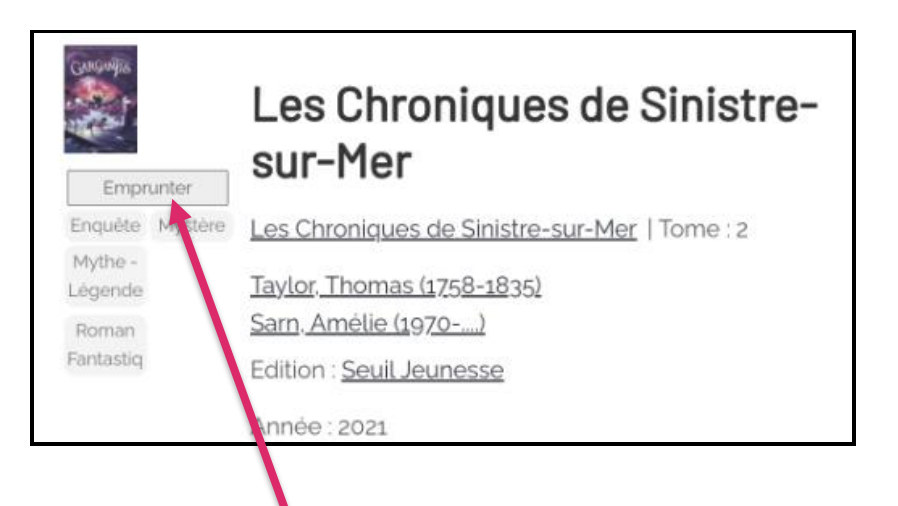

En cliquant sur le titre d'un document (par exemple « Les Chroniques de Sinistre-sur-Mer»), vous accédez à un résumé du livre et vous pouvez savoir s'il est disponible ou non.

S'il est disponible, sélectionnez Emprunter

 Choisir le support sur lequel vous pourrez lire vos livres numériques, c'est-à-dire ici bien choisir le format pour tablette ou smartphone (et non liseuse qui nécessite de passer par Adobe Digital Editions) puis sélectionnez Valider mode de lecture.

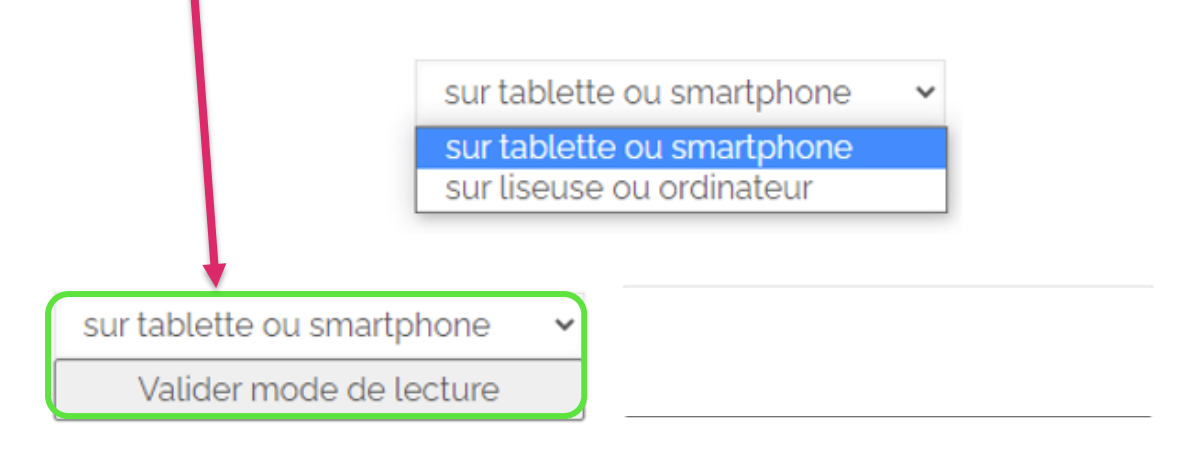

• Le livre numérique est téléchargé dans le dossier Téléchargements de votre ordinateur au format **lcpl** 

## **2** Transférer ses livres sur une liseuse

- **Connecter** votre liseuse au réseau Wifi environnant
- Brancher le câble USB de votre liseuse sur votre ordinateur et ouvrir le dossier Téléchargements de l'ordinateur pour envoyer le (ou les) fichier(s) lcpl vers la liseuse (copier-déplacer ou envoyer vers)

*Si la liseuse Vivlio n'apparaît pas dans la liste des périphériques affichés sur le Poste de travail, débrancher puis rebrancher le câble USB* 

Une fois vos livres transférés vers la liseuse, allez dans la zone de notifications de Windows pour éjecter votre liseuse de façon sécurisée (zone située dans le coin inférieur droit de votre écran) et cliquez sur l'icône d'éjection de périphérique au-dessus.

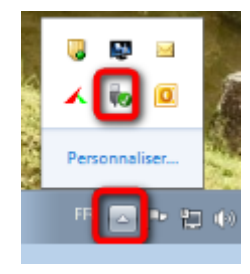

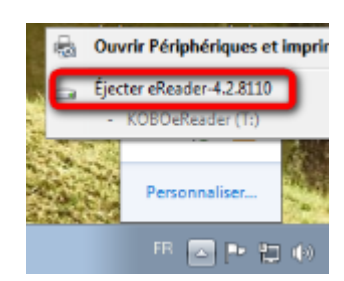

Cliquez sur Ejecter "Nom de la liseuse".

- Débrancher le câble USB de l'ordinateur et allumer la liseuse Vivlio qui se met à jour (les derniers fichiers transférés apparaissent en premier)
- Ouvrir le fichier correspondant au livre téléchargé : si la liseuse est bien connectée à Internet, le téléchargement du livre se fait jusqu'à 100% et le visuel de couverture du livre apparaît

### Vous pouvez maintenant lire le livre transféré sur la liseuse.

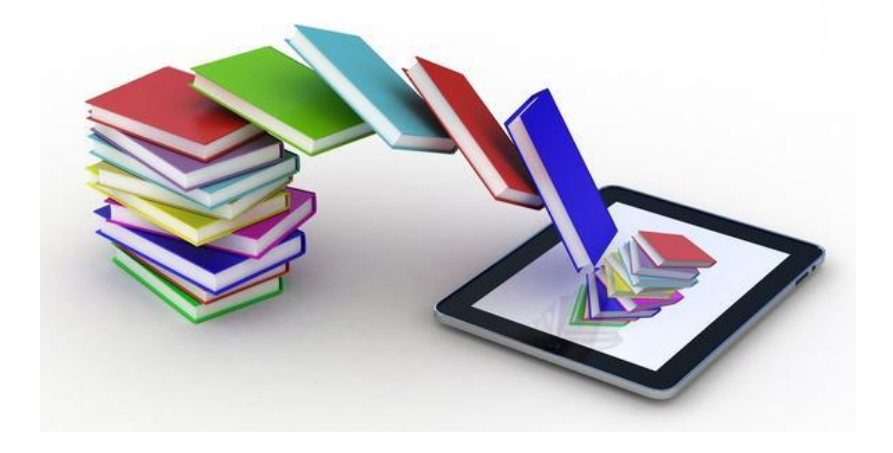

Bonne lecture !

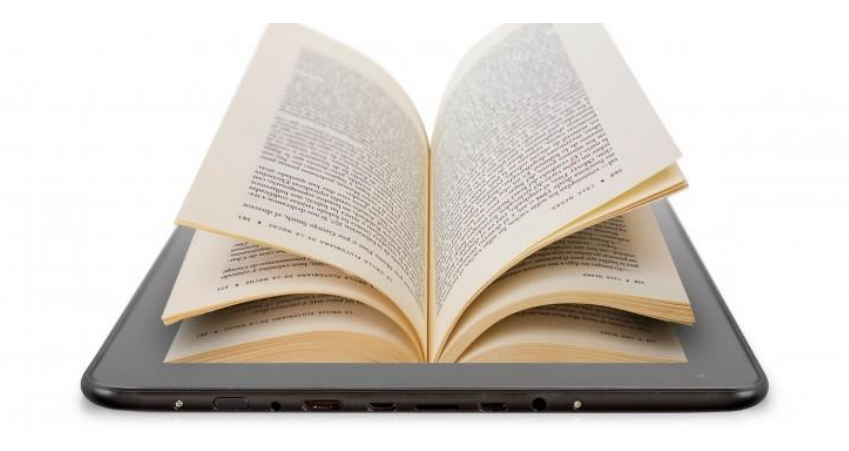

## **3** Rendre un livre emprunté

- Il est inutile de rendre le livre emprunté, il sera automatiquement restitué à la fin du délai de lecture autorisé (indiqué en nombre de jours sur le visuel du livre)
- Si vous souhaitez qu'il n'apparaisse plus sur la liseuse, il vous suffit simplement d'appuyer longtemps sur le visuel pour le supprimer